# 仪器预约管理指南

#### 东北师范大学大型仪器物联网平台

广州仪速安电子科技有限公司

民族植物被

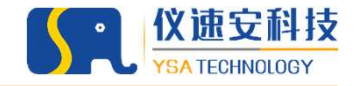

#### 运行环境

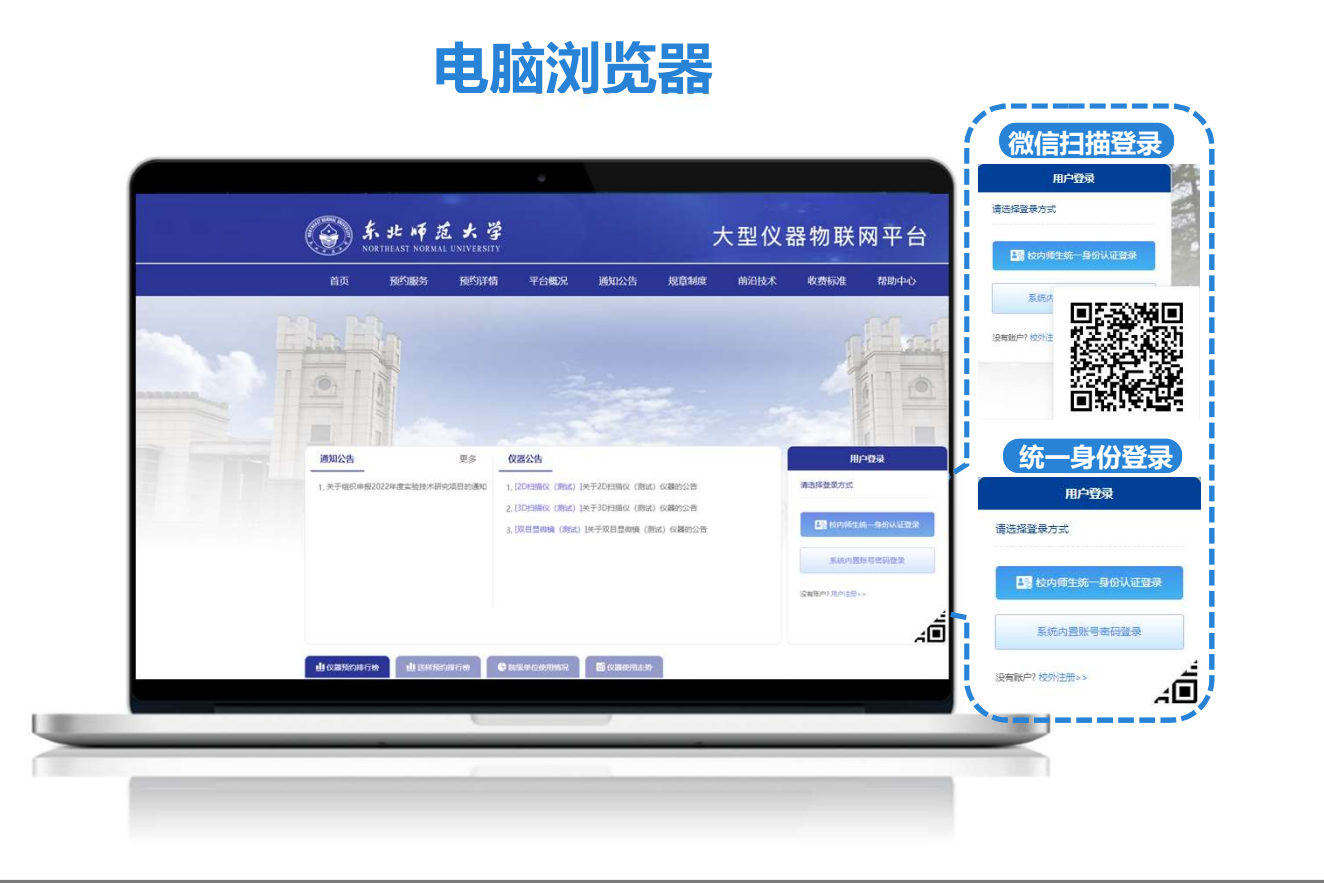

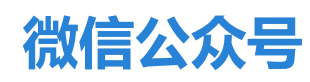

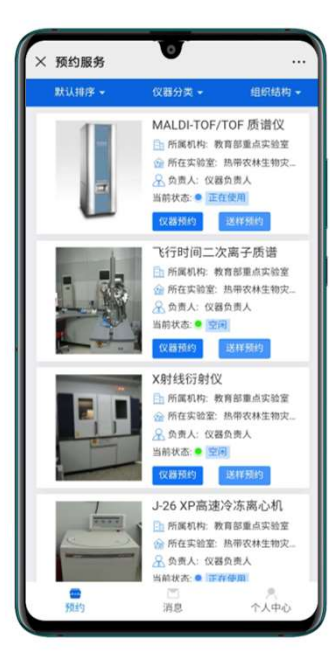

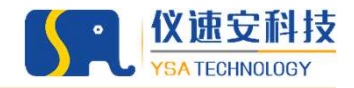

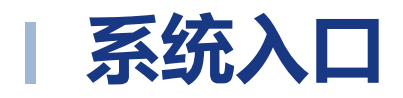

#### 预约入口: https://dywlw.nenu.edu.cn 门户网站

#### 移动端入口: 东北师范大学大仪物联网 微信服务号

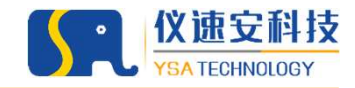

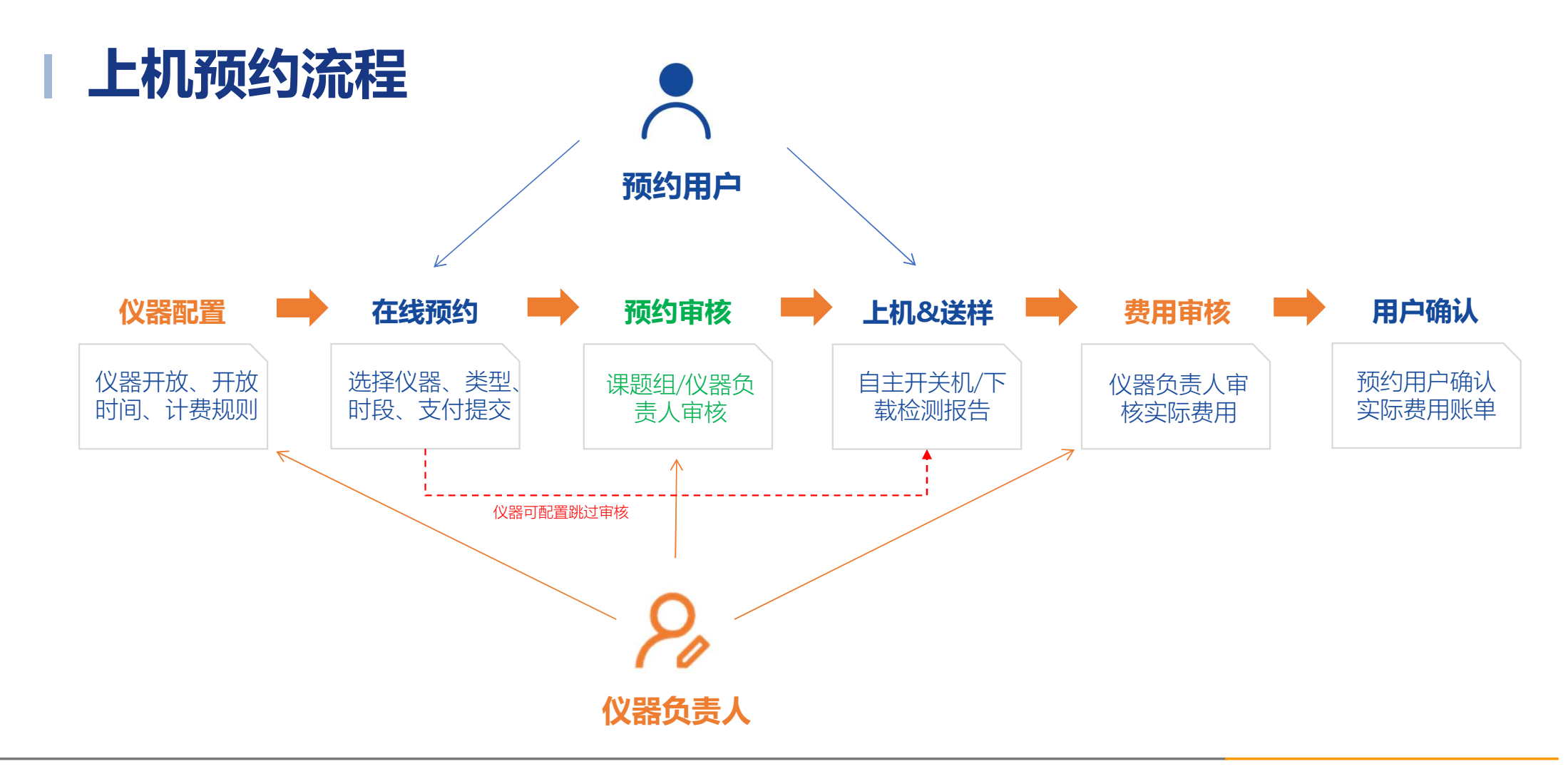

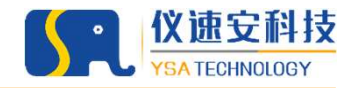

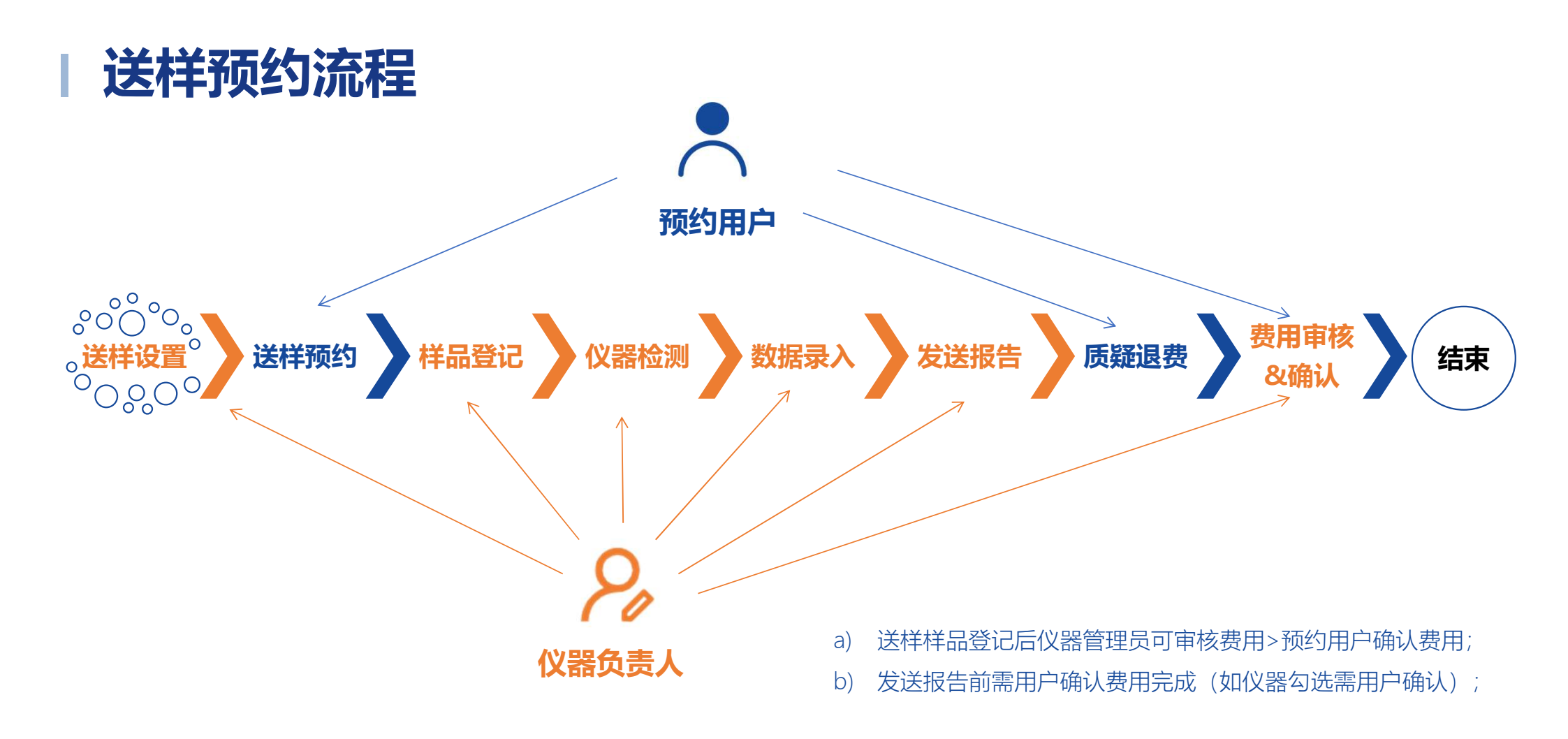

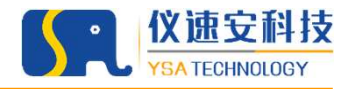

#### | 注册帐号

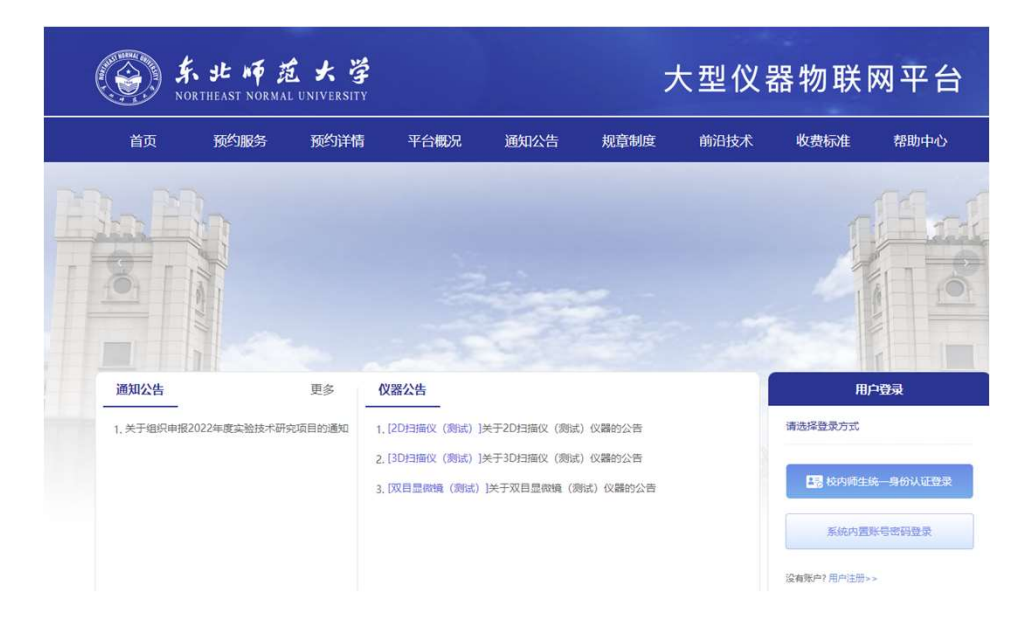

1.进入首页

| 用户登录         |      |
|--------------|------|
| 清选择登录方式      |      |
| 校内师生统一身份     | 认证登录 |
| 非校内用户登录      | ₹    |
| 没有账户? 用户注册>> |      |
|              | 4    |

2.点击"校内师生统一身份认证登录"开 始注册帐号

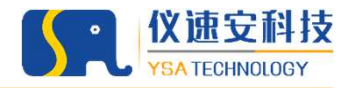

#### | 加入课题组 (PC端)

| <b>预约管理</b><br>预防运动<br>进程记录 |                                                                                                    |     |     | 加入课题组 |
|-----------------------------|----------------------------------------------------------------------------------------------------|-----|-----|-------|
| 送样记录                        |                                                                                                    |     |     |       |
|                             | 名称                                                                                                    | 成员数 | 负责人 | 状态    |
| 费用记录                        | and the second second sec | 3   | 100 | 审核通过  |
| 个人管理<br>信用额度明细              |                                                                                                    | 7   | 100 | 审核通过  |
| 个人中心                        | I.                                                                                                    | 8   | 100 | 审核通过  |
| 考试管理考试记录                    | 共3条 20条                                                                                                    | /页  | 1 页 |       |
| 课题组管理                       |                                                                                                    |     |     |       |
| 我的课题组                       |                                                                                                    |     |     |       |
| 收藏与关注                       |                                                                                                    |     |     |       |
| 我的关注                        |                                                                                                    |     |     |       |

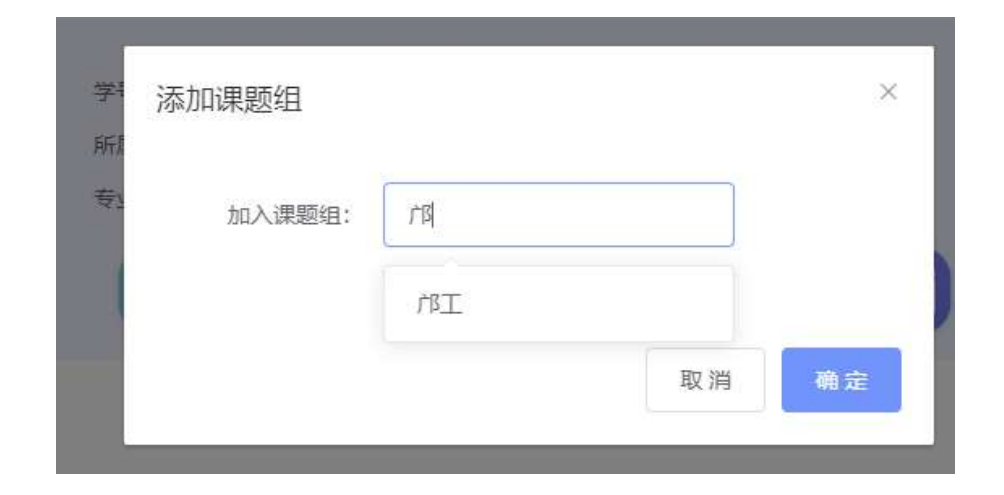

1.点击"进入用户中心",进入左侧的 "我的课题组"点击"加入课题组" 按钮。 PS:一个用户可以加入多个课题组。

2.在"加入课题组"输入框中检索课题组 名称即可选择申请加入该课题组。

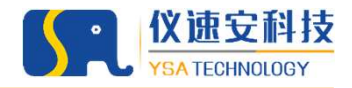

# |加入课题组 (PC端)

| D:51 :: 🕆 🗹                                 | 11:50 ::: 🕆 🖸 )                             | 11:50 :::.: 🕈 🖽 | 11:50 #11 4 |
|---------------------------------------------|---------------------------------------------|-----------------|-------------|
| 东北师范大学大仪物联网                                 | × 个人中心 ····                                 | × 我的课题组 …       | × 搜索        |
| - 王邦                                        |                                             | 课题组名称 负责人 状态    | Q搜索         |
| 义器预约审批通知                                    |                                             | 汤庆鑫 赵晓丽 审核通过    |             |
| 约人: 邝光发<br>器: 3D 扫描仪 (测试)                   | 新聞的供給調整部                                    |                 | 1           |
| 检测方式: 检测项目1                                 | 2012 11 10 10 10 10 10 10 10 10 10 10 10 10 |                 |             |
| 时费用: 9                                      | -9821.0 元<br>98 0 1732 11.50H bit m ≡       |                 | 1           |
| 看详情 >                                       | 值用分 值用数据 新的公式数 机约时长 用                       |                 | 1000        |
|                                             | (員) 预約记录 >                                  |                 |             |
| 义器预约审批结果通知 ···                              | □ 送样记录 >                                    |                 |             |
| 预約编号: 202404091611301644<br>28名称: 3D扫描仪(測试) | ● 考试记录 >                                    |                 | 1000        |
| a批状态: 通过                                    |                                             |                 |             |
| f批人: 超級管理员                                  | 「「「「」「「」」「「」」「」」「」」「「」」「」」「」」「」」「」」「」」「     |                 |             |
| 査看详情 >                                      | 1000 我的课题组 >                                |                 |             |
| 09:40                                       |                                             | Ø               |             |
| 你的微信尚未绑定管理员账号,                              |                                             |                 |             |
| 请先登陆系统后进行绑定                                 |                                             |                 |             |
| 预约系统                                        | < >                                         | < >             | 保存以上内容プ     |
|                                             |                                             |                 |             |
|                                             |                                             |                 |             |
|                                             |                                             |                 |             |
| 话"预约系统";                                    | 2.进入"个人中心",                                 | 3.点+号添加课题组;     | 4.检索课题纠     |
|                                             | 占土" 我的调题归"·                                 |                 |             |
|                                             | <b>点 古 我时休赵</b> 组 ,                         |                 |             |

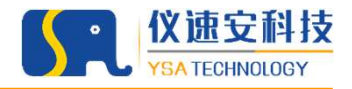

#### | 自主上机预约 (PC端)

| 首页 预约服务         | 预约详情   | 平台概况                | 通知公告                                                                                                    | 规章制度             | 前沿技术 | 收费标准                                    | 帮助中心         |
|-----------------|--------|---------------------|----------------------------------------------------------------------------------------------------|------------------|------|-----------------------------------------|--------------|
| 前位置 > 首页 > 预约服务 |        |                     |                                                                                                    |                  |      |                                         |              |
| 仪器资源筛选导航        |        | -                   |                                                                                                    |                  |      |                                         |              |
| 按仪器分类 按仪器所属单    | ±<br>2 | 3                   | D                                                                                                    |                  |      | Q                                       |              |
| ART (199)       | 10,00  | and the second      | A ADUPTION A                                                                                                    | <b>進度</b> 必要好去 ~ |      |                                         |              |
| 連載 (198)        | BEDG   | entati 🤍 100193-190 | 15000Bax V                                                                                                    | 202400880005     |      |                                         |              |
| 酶标仪 (4)         |        |                     |                                                                                                    | 1.2010           |      |                                         |              |
| PCR仪 (6)        |        |                     | 30                                                                                                    | 517EHAP          |      |                                         |              |
| 流式细胞仪 (5)       |        | 1-6                 | 所                                                                                                    | 風单位:物理学院         |      | 100                                     |              |
| 细胞分析仪(2)        |        |                     | 」<br>「新                                                                                                    | 在实验室:物理学院实       | 合室   | 01                                      | 仪器预约         |
| 蛋白纯化仪(2)        |        | 暂无图片                | 负                                                                                                    | 吉人: 祝老师,2老师      |      |                                         |              |
| 商心机 (5)         |        |                     | 当                                                                                                    | 前状态: 🔵 关机        |      |                                         |              |
| 其他 (6)          |        |                     |                                                                                                    |                  |      |                                         |              |
| 大气污染监测仪器(1)     | 11     |                     | 30                                                                                                    | D扫描仪 (测试)        |      |                                         |              |
| TOC分析仪(2)       |        | 40. 1               | 85                                                                                                    | 原单位: 测试专用        |      | 171                                     | 12 JER #6:41 |
| 光合测定仪(2)        | 100    |                     | and the second second se |                  |      | - C - C - C - C - C - C - C - C - C - C | Analysis     |

| 5 25651882           | PYTAGE LACE ALL - | 1 MT          |               | 00/10/10/46 - | 4+FW1         |               | ht-TA | #RBhch.As  |
|----------------------|-------------------|---------------|---------------|---------------|---------------|---------------|-------|------------|
| JACE SHIRE           | 2024-04-09        | 2024-0        | 44-09 ×       |               | 科研            |               | THINE | 16107-1-0  |
| 首页 ) 预约服务            | 00:00 - 00:30     | 00:30 - 01:00 | 01:00 - 01:30 | 01:30 - 02:00 | 数学<br>社会服务    |               |       |            |
| 仪器资源筛选导航             | 03:00 ~ 03:30     | 03:30 - 04:00 | 04:00 - 04:30 | 04:30 ~ 05:00 | 05:00 - 05:30 | 05:30 - 06:00 | 0     |            |
| 计学 按仪器所属             | 06:00 ~ 06:30     | 06:30 ~ 07:00 | 07:00 ~ 07:30 | 07:30 - 08:00 | 08:00 ~ 08:30 | 08:30 - 09:00 | C.    |            |
| 四学学院(51)             | 09:00 - 09:30     | 09:30 - 10:00 | 10:00 ~ 10:30 | 10:30 ~ 11:00 | 11:00 ~ 11:30 | 11:30 ~ 12:00 |       |            |
| 学院(36)<br>专用(3)      | 12:00 ~ 12:30     | 12:30 ~ 13:00 | 13:00 ~ 13:30 | 13:30 ~ 14:00 | 14:00 ~ 14:30 | 14:30 ~ 15:00 |       |            |
| 学院 (30)<br>科学学院 (18) | 15:00 ~ 15:30     | 15:30 ~ 16:00 | 16:00 ~ 16:30 | 16:30 ~ 17:00 | 17:00 ~ 17:30 | 17:30 ~ 18:00 | 100   | KARATERS I |
| 学院 (1)               | 18:00 ~ 18:30     | 18:30 ~ 19:00 | 19:00 ~ 19:30 | 19:30 ~ 20:00 | 20:00 ~ 20:30 | 20:30 ~ 21:00 | Ø     | 副和政治       |
| 字院(7)<br>与细胞研究室(18)  | 21:00 ~ 21:30     | 21:30 ~ 22:00 | 22:00 ~ 22:30 | 22:30 ~ 23:00 | 23:00 ~ 23:30 | 23:30 ~ 00:00 |       |            |
| 4态工程(22)<br>工程实验室(2) | 实验项目:             | 实验项目1         |               |               |               |               |       |            |
|                      |                   | 样品名称          | 样品A           |               | 3/            | 20            | 00    | 化器板的       |
|                      |                   | 样品数量          | - 1           | +             |               |               | 01    | 鮮新的        |
|                      |                   | 实验项目2         |               |               |               |               |       |            |
|                      |                   | 实验室项目3        |               |               |               |               |       |            |

1.点击菜单栏"预约服务"进入列表, 选择需要预约的仪器,并点击该仪器 右侧"仪器预约"按钮。 PS:该页面可以通过资产名称、仪器 管理员名称、资产编号进行检索 2.选择好所属课题组、使用用途、预约时间、实验项目之后点"提交预约"; ps:选择时间段选择开始时间再选介绍时间即可

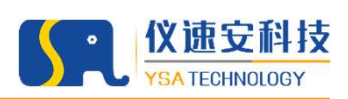

# | 自主上机预约 (PC端)

|          |            | NORTHEAST NO                                                   | 00:00 - 00:30 00:30 - 01:00 01<br>03:00 - 03:30 03:30 - 04:00 04 | 1:00 ~ 01:30 ~ 02:00<br>4:00 - 04:30 04:30 ~ 05:00 | 0 ~ 02:30 02:30 ~ 03:00<br>0 ~ 05:30 05:30 - 06:00 | J 联网平台                                                     |          |
|----------|------------|----------------------------------------------------------------|------------------------------------------------------------------|----------------------------------------------------|----------------------------------------------------|------------------------------------------------------------|----------|
| 预冻结费费用明细 | 费用详情       | 光示 远光呢~                                                        | 06:00 - 06:30 06:30 - 07:00 07                                   | 7:00 - 07:30 07:30 - 08:00 08:00                   | a 08:30 08:30 09:00                                | <u>\$5886-1-23</u>                                         | ×        |
| 序号<br>1  | 时长<br>1 小时 | 时段<br>2024-04-09 10:00 ~ 2024-04-09 11:0<br>0                  | 最小预约时长<br>0.17小时                                                 | 计要标准<br>15元/小时                                     | 其他费用                                               | 消耗品费用<br>试剂:0元<br>清油纸巾:0元                                  | 合计<br>15 |
| 总价       |            |                                                                |                                                                  | 确定预约                                               |                                                    |                                                            | 15 元     |
|          |            | 美木学院(1)<br>心理学院(7)<br>遗传与细胞研究室(18)<br>草地生态工程(22)<br>国家工程实验室(2) |                                                                  | <u> </u>                                           |                                                    | <ul> <li>● 送料预約</li> <li>ゼ 公園預約</li> <li>● 送料預約</li> </ul> |          |

3.此时进入了费用明细页面,确认无误即可点击"确认预约"。 PS:此时如果该仪器需要导师和仪器管理员审核的,系统会推送审核信息给到 相应的负责人微信公众号上(仪器管理员后台页面也有推送)

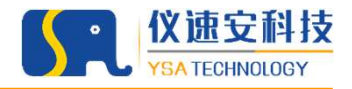

# | 自主上机预约 (移动端)

| 10:17 :::, 주 🖽                              | 10:17          | 111 <b>~ 11</b> 1                                                       | 10:18         |                 | :::  🗢 🖽      |
|---------------------------------------------|----------------|-------------------------------------------------------------------------|---------------|-----------------|---------------|
| く 东北师范大学大仪物联网 🛆 🗘                           | ×              | 首页 …                                                                    | ×             | 仪器预约            |               |
| 预计费用: 15元                                   | 思认认指1字。~       | 仪器分类 ~     单位 ~                                                         |               |                 |               |
| 查看详情                                        | Q              | Зd                                                                      | 12:00 ~ 12:30 | 12:30 ~ 13:00   | 13:00 - 13:30 |
| 仪器预约审批通知                                    |                | 3D打印机                                                                   | 13:30 ~ 14:00 | 14:00 ~ 14:30   | 14:30 ~ 15:00 |
| 预约人: 雷霞-仪速安                                 |                | ☆ 所属实验室: 物理学院实验室                                                        | 15:00 ~ 15:30 | 15:30 ~ 16:00   | 16:00 - 16:30 |
| 12日本<br>松測5式: 检測項目1<br>預计费用: 9              |                | <ul> <li>(図 10页入: 他名仰</li> <li>当前状态: 关机</li> <li>(図3仰的)</li> </ul>      | 16:30 ~ 17:00 | 17:00 - 17:30   | 17:30 ~ 18:00 |
| 查看详情                                        | 1              | 3D扫描仪 (測试)                                                              | 18:00 ~ 18:30 | 18:30 ~ 19:00   | 19:00 - 19:30 |
| 10:04                                       |                | <ol> <li>所属単位: 渡ば专用</li> <li>所属安恆室: 測试专用</li> <li>公 负责人: 経着师</li> </ol> | 19:30 - 20:0  | 20:00 ~ 20:30   | 20:30 - 21:00 |
| 仪器预约审批通知 ····                               | (Particular)   | 当前状态: 关机                                                                | 21:00 - 21:30 | 21:30 ~ 22:00   | 22:00 - 22:30 |
| 预约人: <b>/ 邓光发</b><br>仪器: <b>3D 扫描仪 (測试)</b> |                | (2005) 这些情况3<br>没有更多了                                                   | 22:30 - 23:0  | 0 23:00 ~ 23:30 | 23:30 - 00:00 |
| (加)/7式· 关键/4日)<br>预计费用: 22.5元               |                |                                                                         |               |                 | 0             |
| <b>查看详情</b> > 1                             |                |                                                                         |               | 下一步             |               |
| ⑦                                           | 15.70          | 260 TAPO                                                                |               | < >             | жў<br>        |
| 1.进入公众号,点击<br>"预约系统";                       | 2.查找需要<br>点击"仪 | 要预约的仪器<br>器预约";                                                         | 器,            | 预约1<br>−步";     | <b>1</b> 间, 点 |

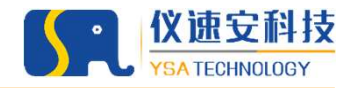

| 19 : * 주 🖽  | 10:19                                                                                                    |                       |
|-------------|----------------------------------------------------------------------------------------------------|-----------------------|
| 仪器预约 …      | × 仪器预约                                                                                                    | •••                   |
| 邝光发         |                                                                                                    | <u> </u>              |
| 15918840847 | 账单总费用 (元) 🖇                                                                                                    | · · ·                 |
| >           | 时长 计费标准 最小预约时                                                                                                    | đΚ                    |
| 料研 数学 社会服务  | 2小时 15元/小时 0.17小                                                                                                    | <b>v</b> 时            |
| ·           | 其他费用: _                                                                                                    |                       |
| 验项目1        | 清洁纸巾的单小号消耗品纸巾佰                                                                                                    | 是什么                   |
|             | 是的豆:0元;湖清剂:0元;湘丰<br>元;湘丰县2:0元;湘丰<br>3.4.4.4.5.5.5.5.5.5.5.5.5.5.5.5.5.5.5.5.                                                                                      | 毛品1:0<br>元;消耗<br>品6:0 |
| - 1 +       | ボキロの日本 田子 ひに 赤キロの - ひに 赤キロ - ひに 赤キロ - ひに 赤キロ - ひに 赤キロ - ひに 赤キロ - ひに 清丰日 - む - ひに 清丰日 - む - ひに 清丰日 - む - ひに 清丰日 - む - ひに 清丰日 - む - ひに 清丰日 - む - ひに 清丰日 - む - ひに 清丰 | 品8.0<br>元;消耗<br>品11消  |
|             | 耗品0消耗品1消耗品2431:                                                                                                    | 0元                    |
|             | 总计 <b>30</b>                                                                                                    |                       |
| 0           |                                                                                                    | 0                     |
|             | 上一步                                                                                                    |                       |
| 下一步         | 确定预约                                                                                                    |                       |
| < >         | $\langle \rangle$                                                                                                    |                       |
|             |                                                                                                    |                       |
|             |                                                                                                    |                       |
| 所属课题组、使用用   |                                                                                                    | 细页面                   |
| 目,点击"下一步"   |                                                                                                    | が新始                   |
|             |                                                                                                    |                       |

| 自主上机预约 (移动端)

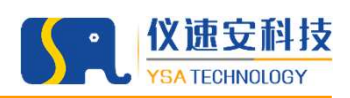

## | 用户上机 (仅移动端)

| +     |                    | 0 |
|-------|--------------------|---|
| 东     | 北师范大学大仪物联网         | 2 |
| 预计费用: | 30元                |   |
| 查看详情  |                    | > |
|       | 14:08              |   |
| 仪器预约审 | <b>『批通知</b>        |   |
| 预约人:  | 邝光发                |   |
| 仪器:   | 3D扫描仪(测试)          |   |
| 检测方式: | 实验项目1              |   |
| 预计费用: | 22.5元              |   |
| 查看详情  |                    | > |
| 仪器预约审 | 引批结果通知             |   |
| 预约编号: | 202404091407598420 | 1 |
| 仪器名称: | 3D扫描仪(测试)          |   |
| 审批状态: | 通过                 |   |
| 审批人:  | 超级管理员              |   |
| 查看详情  |                    | > |
| 查看详情  | 預约系統               | > |

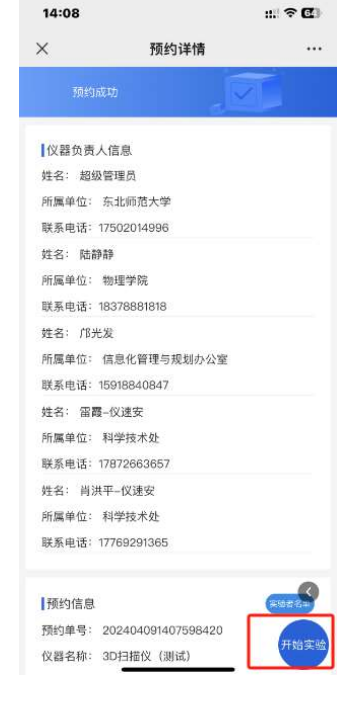

1.进入公众号,点击"仪器预约审批结果通知";

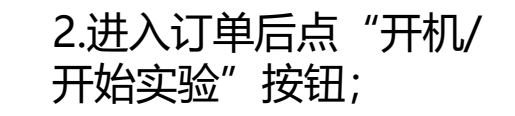

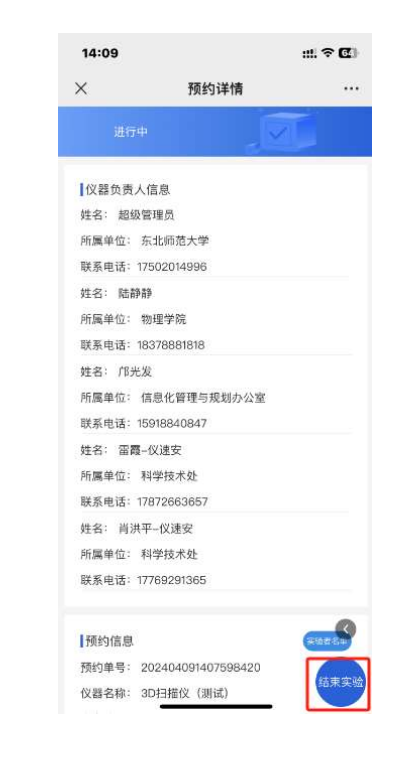

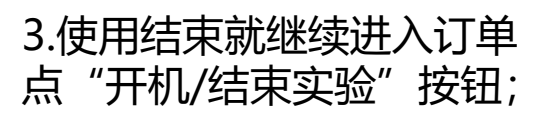

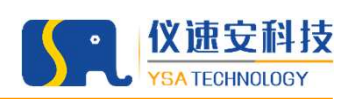

# | 用户上机 (仅移动端)

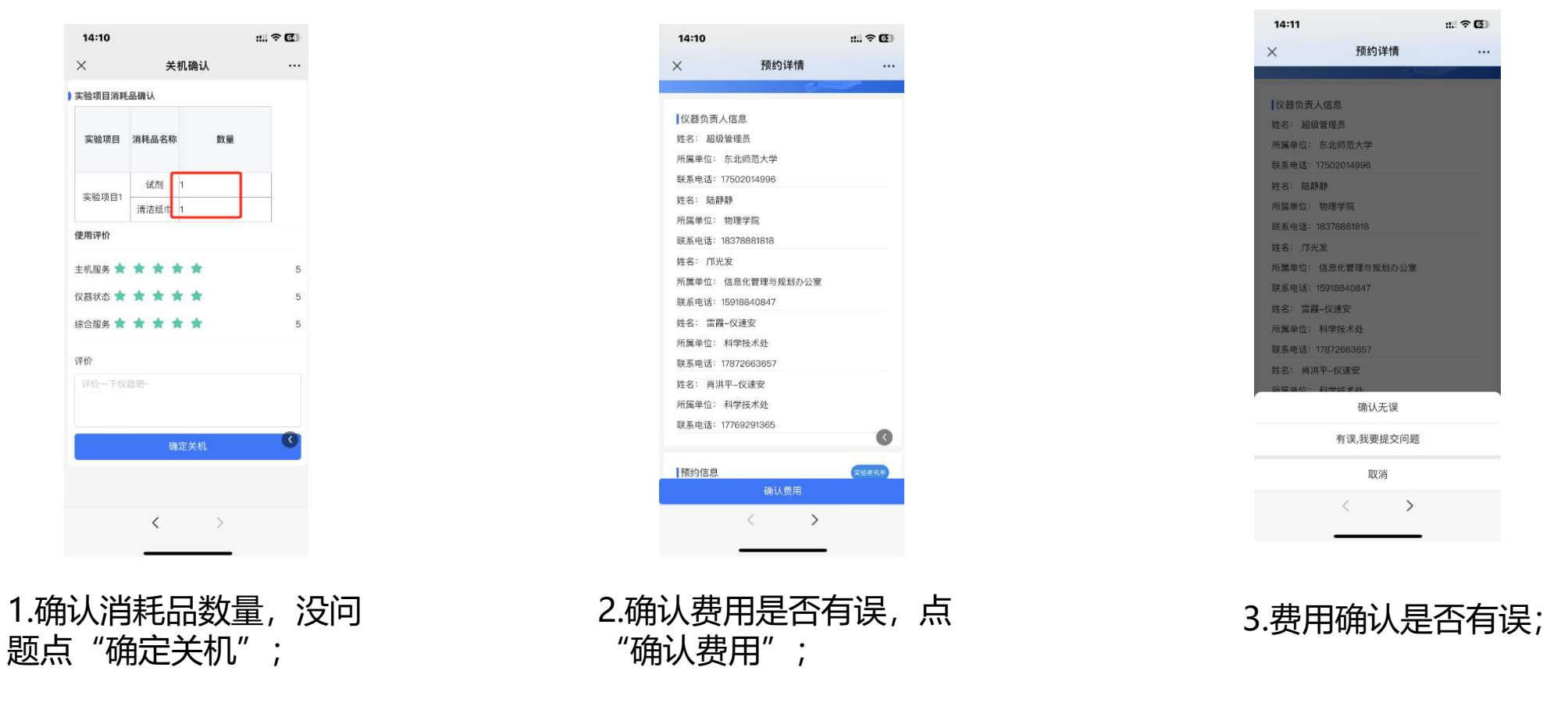

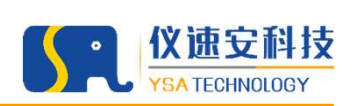

### | 用户上机 (仅移动端)

| 东     | 北师范大学大仪物联网《        | R   |
|-------|--------------------|-----|
| 预计费用: | 30元                | -   |
|       |                    | -   |
| 宣有许何  |                    | 2   |
|       | 14:08              |     |
| 仪器预约审 | 和通知                | *** |
| 预约人:  | 邝光发                |     |
| 仪器:   | 3D扫描仪(测试)          |     |
| 检测方式: | 实验项目1              |     |
| 预计费用: | 22.5元              |     |
| 查看详情  |                    | 2   |
| 仪器预约审 | B批结果通知             |     |
| 預约编号: | 202404091407598420 |     |
| 仪器名称: | 3D扫描仪(测试)          |     |
| 审批状态: | 通过                 |     |
| 审批人:  | 超级管理员              |     |
| 查看详情  |                    | >   |
|       |                    |     |
| )     | 预约系统               |     |

| ~                                                       |                        | _                  |                    |                   |
|---------------------------------------------------------|------------------------|--------------------|--------------------|-------------------|
|                                                         | Hatta                  | <b>小</b> 形发        | 規制办公室              |                   |
| 234.00H<br>预约时长                                         | <b>484.58H</b><br>使用时任 | <b>44次</b><br>预约次数 | <b>16次</b><br>使用次数 | 11048<br>元<br>扫费金 |
| 1 仪器                                                    | 管理                     |                    |                    |                   |
| <ul> <li>一一一一一一一一一一一一一一一一一一一一一一一一一一一一一一一一一一一一</li></ul> | 管理                     |                    |                    |                   |
| <b>月</b> 預約                                             | 记录                     |                    |                    |                   |
| 13 送梓                                                   | 记录                     |                    |                    |                   |
|                                                         |                        | M                  |                    |                   |
| K92                                                     | _                      | 38.12              |                    | <b>↑</b> 人中心      |

A1 th A

:::| † **6**3

14:11

~

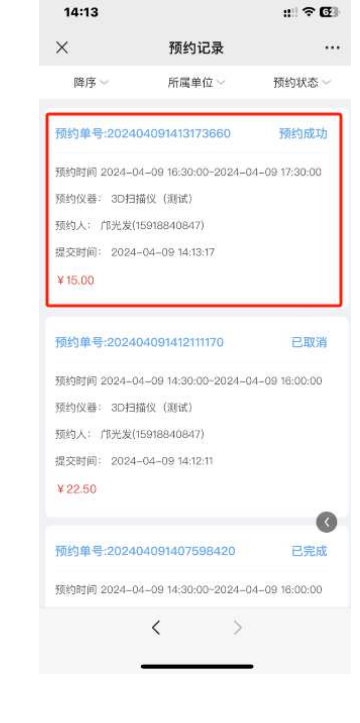

1.开机的另一种方法,点 击"预约系统";

2.进入"个人中心"点击 "预约记录";

3.点击要开机的订单;

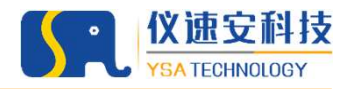

# | 用户送样预约(移动端)

| 10:17                           | :::  † 🖽 |     | 16:09                        |                            | :::: † <b>6</b> 3 |        | 16:10                       | :::: † <b>6</b> 3                       |
|---------------------------------|----------|-----|------------------------------|----------------------------|-------------------|--------|-----------------------------|-----------------------------------------|
| く 东北师范大学大仪                      | 物联网 🔬 🙎  |     | ×                            | 首页                         |                   |        | ×                           | 送样预约 ···                                |
| 预计费用: 15元                       |          |     | 默认排序 ~                       | 仪器分类 ~                     | 单位~               |        | 所属课题组 邝工                    | <b>`</b>                                |
| 查看详情                            | >        |     | Q                            | 3d                         |                   |        | 检测项目                        | ~                                       |
| 仪器预约审批通知                        |          |     |                              | 3D打印机                      |                   |        | ✔ 检测项目1                     |                                         |
| 预约人: 雷 <b>霄-仪谏安</b>             |          |     |                              | 前周軍位: 裕理学師<br>会 所属实验室: 物理学 | "<br>"院实验室        |        | 样品类型设置test                  | - 1 +                                   |
| 仪器: 3D扫描仪 (测证                   | t)       |     |                              | 🔒 负责人: 祝老师                 |                   |        | test2                       | - 1 +                                   |
| 检测方式: 检测项目1<br>预计费用: 9          |          |     |                              | 当前状态: 美机                   |                   |        | 46.111万日0                   |                                         |
|                                 |          |     | ( Internet                   | 30扫描仪 (測定)                 |                   |        | 12/09/01/2                  |                                         |
| 查看详情                            | >        |     | H                            | □ 所属单位: 测试专用               |                   |        | 检测项目三                       |                                         |
| 10:04                           |          |     |                              | 所属实验室: 测试者                 | 用                 |        |                             |                                         |
|                                 |          |     | - 130                        | ☆ 负责人: 超老师<br>当前状态: ¥和     |                   |        | 使用用途                        | 科研 教学 社会服务                              |
| 仪器预约审批通知                        |          |     |                              | (以關稅的) 送祥預約                | 9]]               |        | 可预约时间 1、2021<br>1.2.3.4.5.6 | 12-16~2099-11-27周<br>3.7                |
| 预约人: 邝光发                        |          |     |                              | 设有更多了                      |                   |        | 20400100                    | 2024 04 10 16:00                        |
| (X谷: 3D 扫描)X (测试<br>检测方式: 实验项目1 | ()       |     |                              | ~~~~                       |                   |        | Life and ful                | 2024-04-10 10:097                       |
| 预计费用: 22.5元                     |          |     |                              |                            |                   |        | 联系方式                        | 15918840847                             |
| 查看详情                            | >        |     |                              |                            |                   |        |                             | 下一步                                     |
|                                 | _        |     | -                            | 1                          |                   |        |                             |                                         |
| 預約系統                            |          |     | NEED.                        | 39.0                       | 个人中心              |        | <                           | >                                       |
|                                 |          |     | 3-                           |                            |                   |        | _                           |                                         |
|                                 |          |     |                              |                            |                   |        |                             |                                         |
| #λ公众号                           | 占夫       | 2 杏 | 北雪頭                          | <b>真硫约</b> [               | ちん                | 哭 2.44 | - 又 - 7 : 田 65 40           |                                         |
|                                 | ліЩ      |     | <ul> <li>∠ ΠΠ/νL.</li> </ul> | くしべこう                      | ארר<br>״          |        | 年灯床赵华                       | H、                                      |
| ッ约糸统"                           | • •      |     | :"送林                         | 手预约                        | " 、               |        | 途                           | は に し し し し し し し し し し し し し し し し し し |
|                                 | •        |     |                              |                            | ,                 | רדוכדו |                             |                                         |

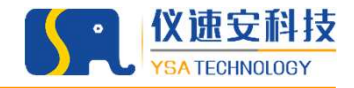

#### | 用户送样 (仅移动端)

| 16:11     |                | :::: <b>? 6</b> 3 |
|-----------|----------------|-------------------|
| ×         | 送样预约           |                   |
| 检测项目1     |                |                   |
| *样品是否回收9  | 4选 🥝 否 🔵 是     |                   |
| *样品名称文本机  | Ē 样品a          |                   |
| *样品数量-数字机 | I – 1          | +                 |
| 样品备注多行文   | 请输入。<br>本      |                   |
| *样品类型-多选  | ✓ 固体 ○液体 ○ 混合体 | 气体                |
| *送样时间-日期  | 2024-04-12     |                   |
| 其他-下拉 测词  | £1             |                   |
|           |                |                   |
|           |                |                   |
|           | 上一步            |                   |
|           | 下一步            | <u> </u>          |
|           | < >            |                   |
|           |                |                   |
|           |                |                   |
|           |                |                   |

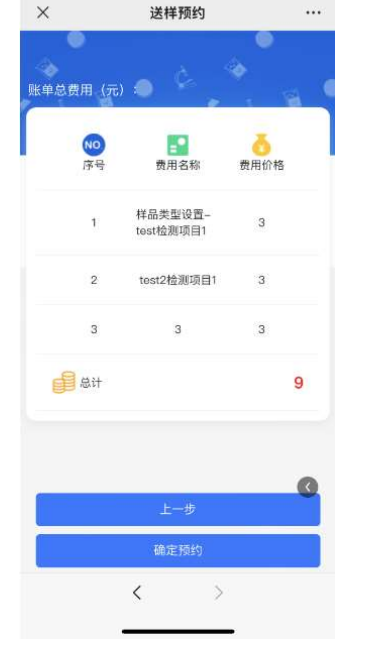

::.. ? 03

16:11

PS:送样预约提交完预约后, 导师和仪器管理员审核完成会 推送预约成功的通知到微信服 务号,预约人只需在预约送样 的日期把样品送到给仪器负责 人。

4.按要求填写样品属性 等,点击"下一步";

# 5.此时进入了费用明细页面,确认无误即可点击"确认预约"。

# 完毕,请多批评指正!

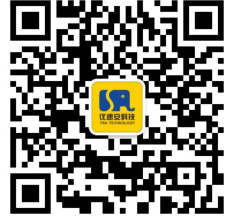

#### 广州仪速安电子科技有限公司

地址:广州高新技术产业开发区南云三路39号F栋三楼 400电话:400-9696-217

官网: <u>http://www.ysa365.com</u>

copright@2019 YSA Technologies Co.,Ltd.All Rights Resaerved